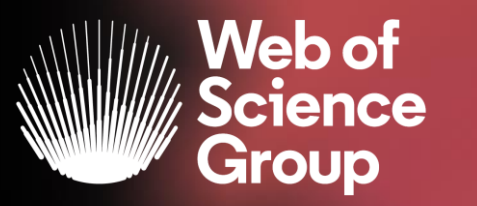

A Clarivate Analytics company

# Pasos para conectarse a la sesión vía WebEx

## Características de la capacitación en línea

Se utiliza el sistema Webex y tiene una duración aproximada de 1 hora 30 minutos. Pueden conectarse desde la Universidad o desde cualquier lugar con acceso a Internet.

#### Si usa por primera vez WebEx:

Cuando se une a una reunión por primera vez, se le solicita que descargue el archivo instalador para instalar la aplicación de escritorio en su computadora.

Si no puede descargar el instalador, aún puede unirse a la reunión utilizando la aplicación web. No necesita instalar nada usando la aplicación web, y se inicia en su navegador web.

Sugerencia: si no tiene una cuenta o necesita una instalación que abra la reunión, aún puede unirse a la reunión como invitado.

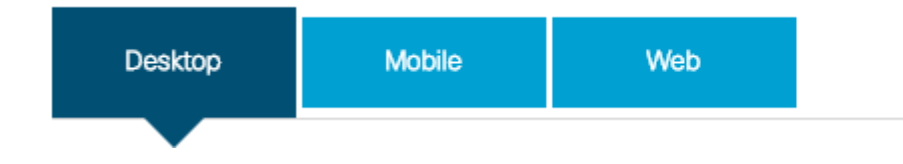

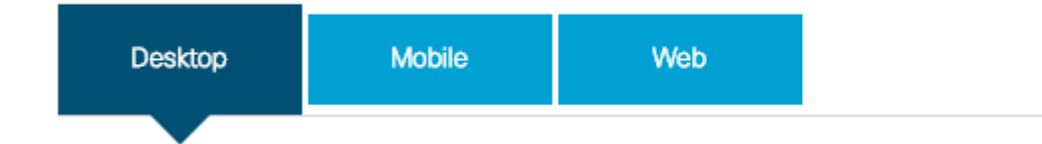

Si tiene una invitación para unirse a una reunión de Webex, la aplicación de escritorio se descarga automáticamente cuando hace clic en Unirse "Join". Si no tiene una cuenta Webex, no se preocupe. Es fácil unirse y participar en la reunión como invitado.

1. Haga clic en el link recibido para unirse a la sesión.

#### Join my Webex meeting in progress.

Tema: Análisis de la producción científica de mi Institución

Host: Susana Meneses Monday, March 16, 2020 10:30 am | S. America Western Summer Time (Santiago, GMT-03:00) | 1 hr Meeting number (access code): 806 659 039 Meeting password: curso

Join meeting

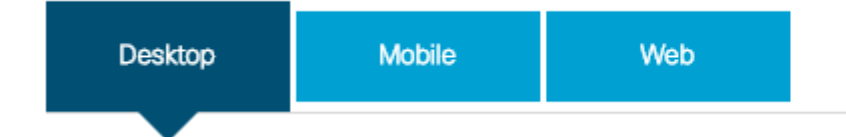

2. Haga clic en el archivo instalador para instalar la aplicación Cisco Webex Meetings. En Windows, haga clic en Webex.exe. En Mac, haga clic en Webex.pkg.

| Contraction the Australiant of the Australiant of |                                                                                                    |
|----------------------------------------------------------------------------------------------------|----------------------------------------------------------------------------------------------------|
| Sales Report Meeting 0                                                                                                    |                                                                                                    |
| Install the Cisco Webex Meetings app and start collaborating.                                                                                                    | Starting Cisco Webex Meetings                                                                                   |
| Glick here to instal Webek.exe                                                                                                    | Having trouble opening the desktop app? Join from your browser.<br>Don't have the desktop app? Download it now. |
| Webside         Webside           Webside         If Gr. 5, ME, If exercise left                                                                                                    | Si tiene problemas para descargar la aplicación, haga clic                                                      |

Si tiene problemas para descargar la aplicación, haga clic en Descargar la aplicación nuevamente. Si no puede descargar la aplicación, haga clic en Unirse desde su navegador.

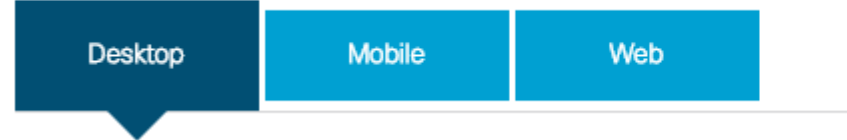

3. Ingrese su nombre y dirección de correo electrónico y haga clic en Siguiente.
4. Ingrese la contraseña de la reunión (está en la invitación)
y haga clic en Siguiente.

5. Haga clic en Mostrarme las novedades para un recorrido rápido o seleccione Omitir (Skip).

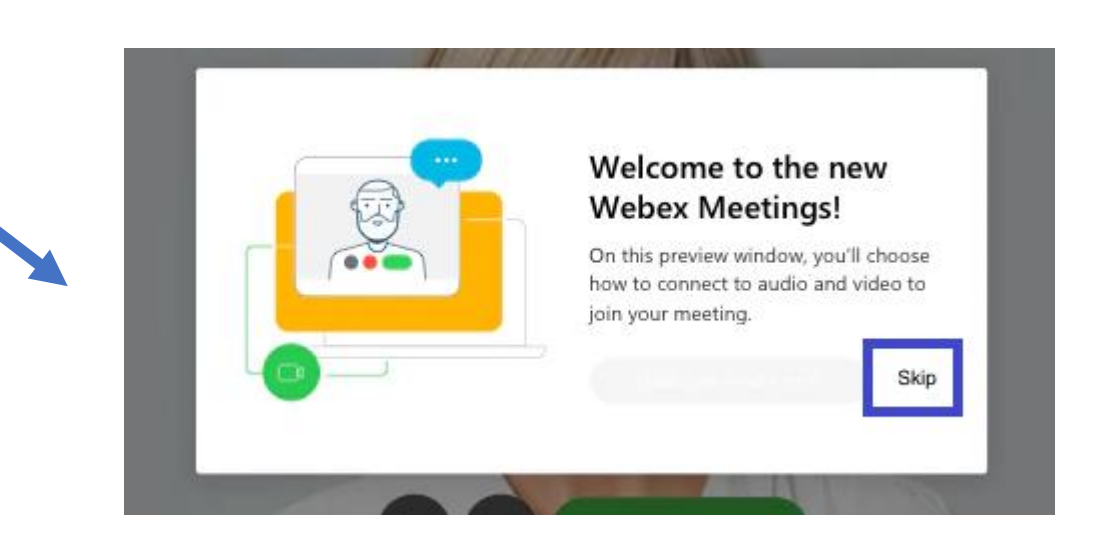

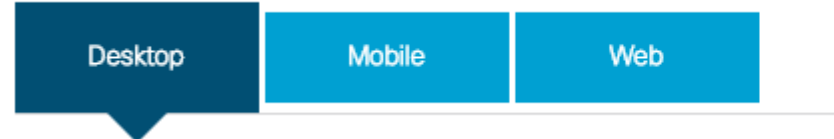

Verá una vista previa en video de cómo se verá a los demás.

Cisco Webex Meetings

0 ×

Tema: Análisis de la producción científica de mi Institu... 10:30 - 11:30

Elija cómo desea conectarse al audio de la reunión, silenciar o cancelar el silencio de su micrófono, y Active o desactive su video antes de entrar a una reunión.

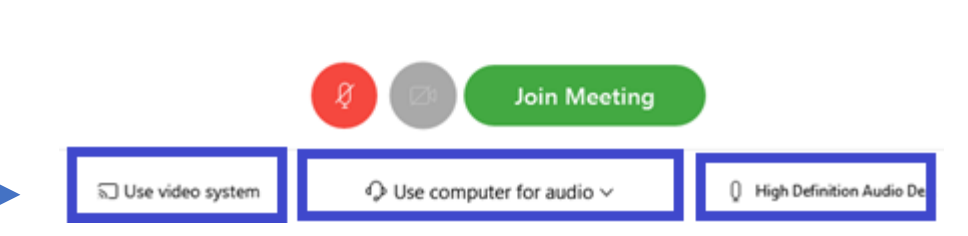

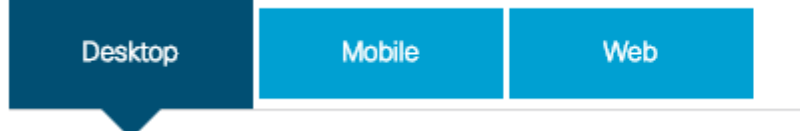

6. Cambie la configuración de audio y video antes de unirse a su reunión.

7. Haga clic en Conectarse a un dispositivo para unirse a la reunión desde un dispositivo compatible.

Haga clic en las opciones de conexión de audio en el aplicación Webex Meetings. (se recomienda Uso de la computadora para el audio)

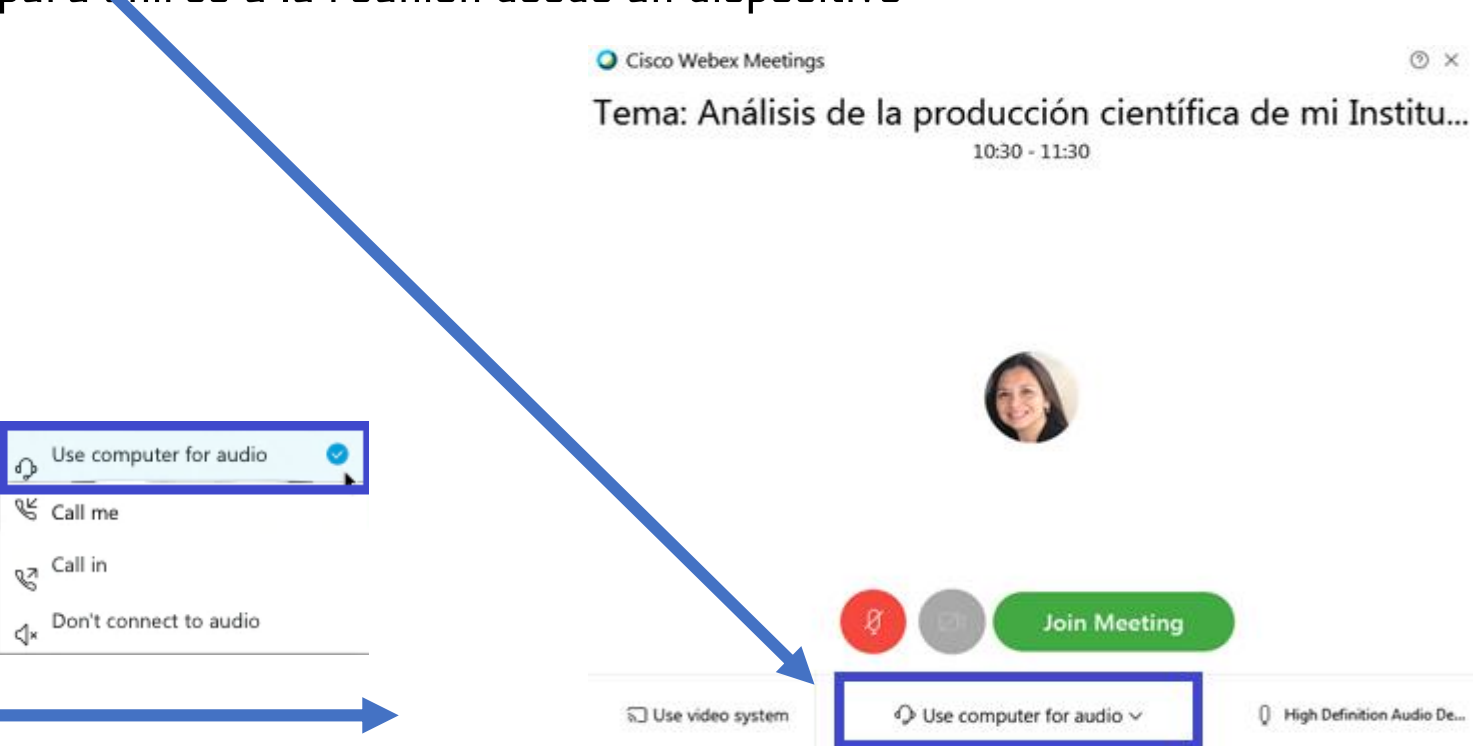

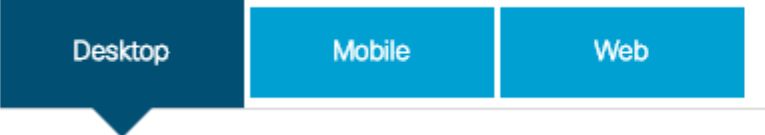

Use computer for audio

**Usar la computadora para** el audio: Use su computadora con auriculares o altavoces. Este es el tipo de conexión de audio predeterminado. Puede cambiar su auricular, altavoces y micrófono. **Llamarme**: introduzca o seleccione el número de teléfono del trabajo o del domicilio al que desea que llame la reunión.

**Realización de llamada**: Marque desde su teléfono cuando se inicia la reunión. Una lista de números de llamadas entrantes globales está disponible después de entrar a la reunión. **No conectar** el audio: no escuchará ningún audio de la reunión a través de su computadora o teléfono. Utilice esta opción si está en la sala de reuniones pero desea usar su computadora para compartir contenido en la reunión.

> O Cisco Webex Meetings
>
>  Tema: Análisis de la producción científica de mi Institu... 10:30 - 11:30

Haga clic en las opciones de conexión de audio en el aplicación Webex Meetings. (se recomienda Uso de la computadora para el audio)

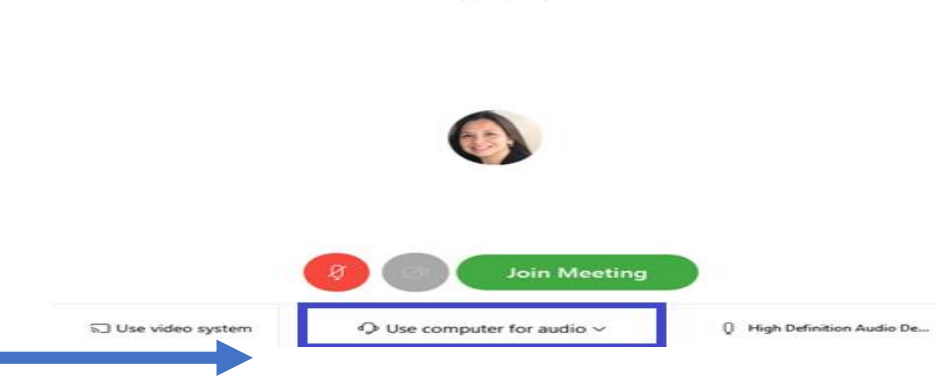

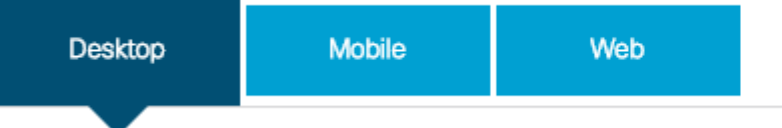

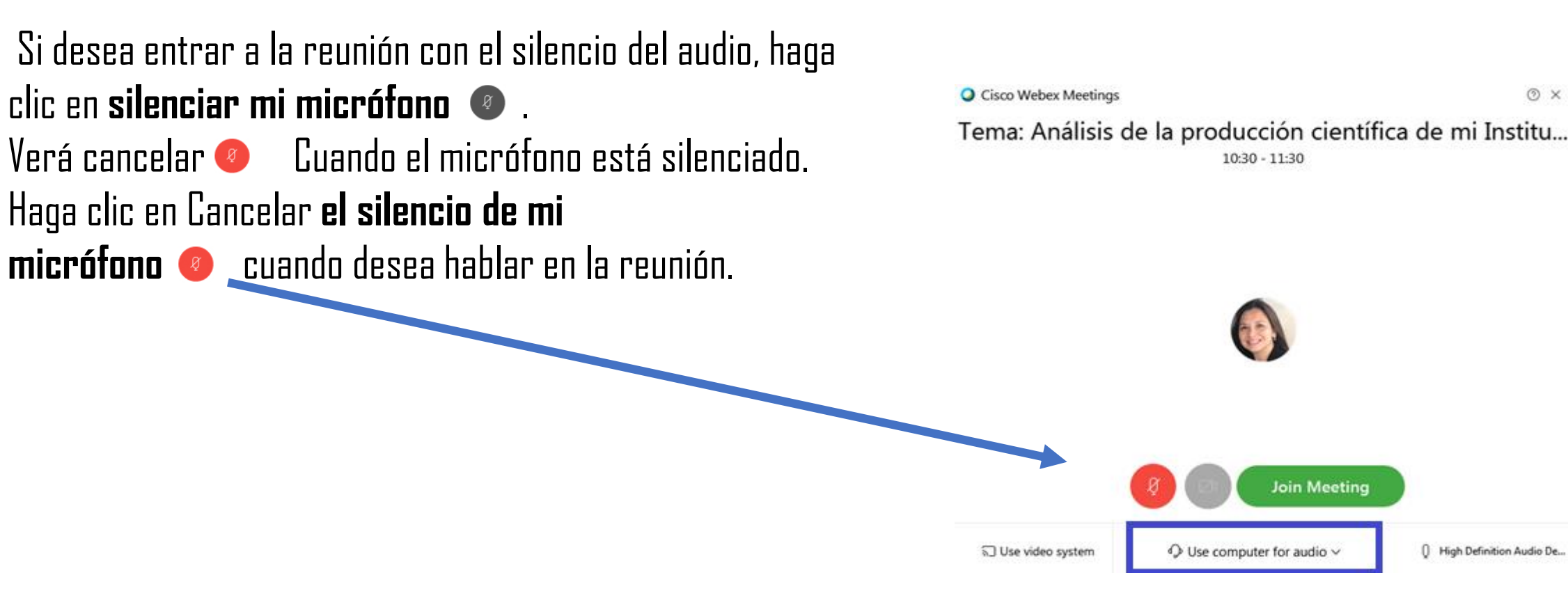

() X

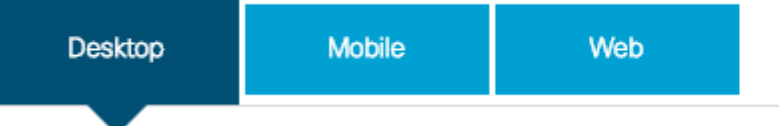

Si desea entrar a la reunión con el video desactivado, haga clic en **desactivar mi video** Verá la Cuando el video esté desactivado. Haga clic en **activar mi video** la cuando quiera mostrar su video.

De manera predeterminada, el video de vista propia se muestra en la vista de espejo. Puede <u>desactivar la vista de espejo</u> si desea verlo en el video de vista propia de la misma manera en q<del>ue la ven</del> otros participantes de la reunión.

Si está satisfecho con la configuración de audio y video que eligió para esta reunión, puede <u>guardarla</u> para su próxima reunión.

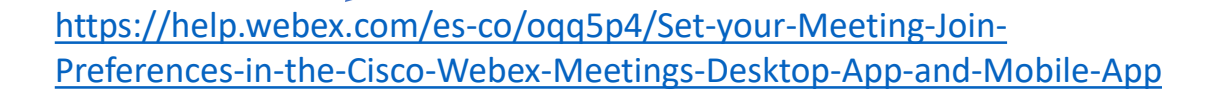

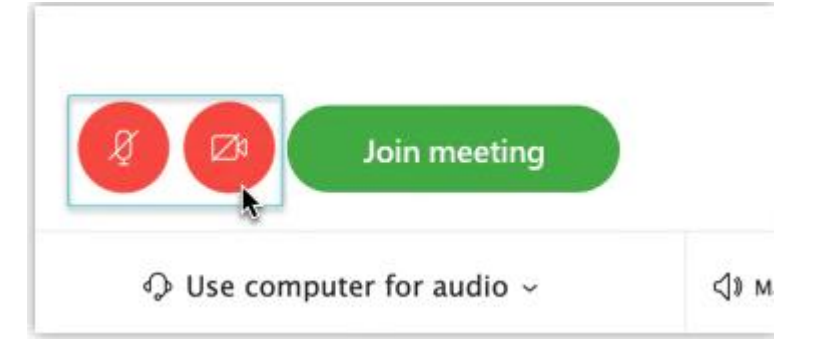

https://help.webex.com/es-co/nf4dwou/Turn-off-Mirror-Viewin-Your-Self-View-Video-in-Cisco-Webex-Meetings

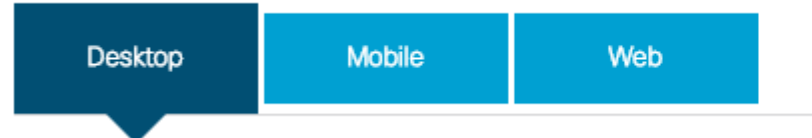

8. Haga clic en Unirse a la reunión (Join Meeting)

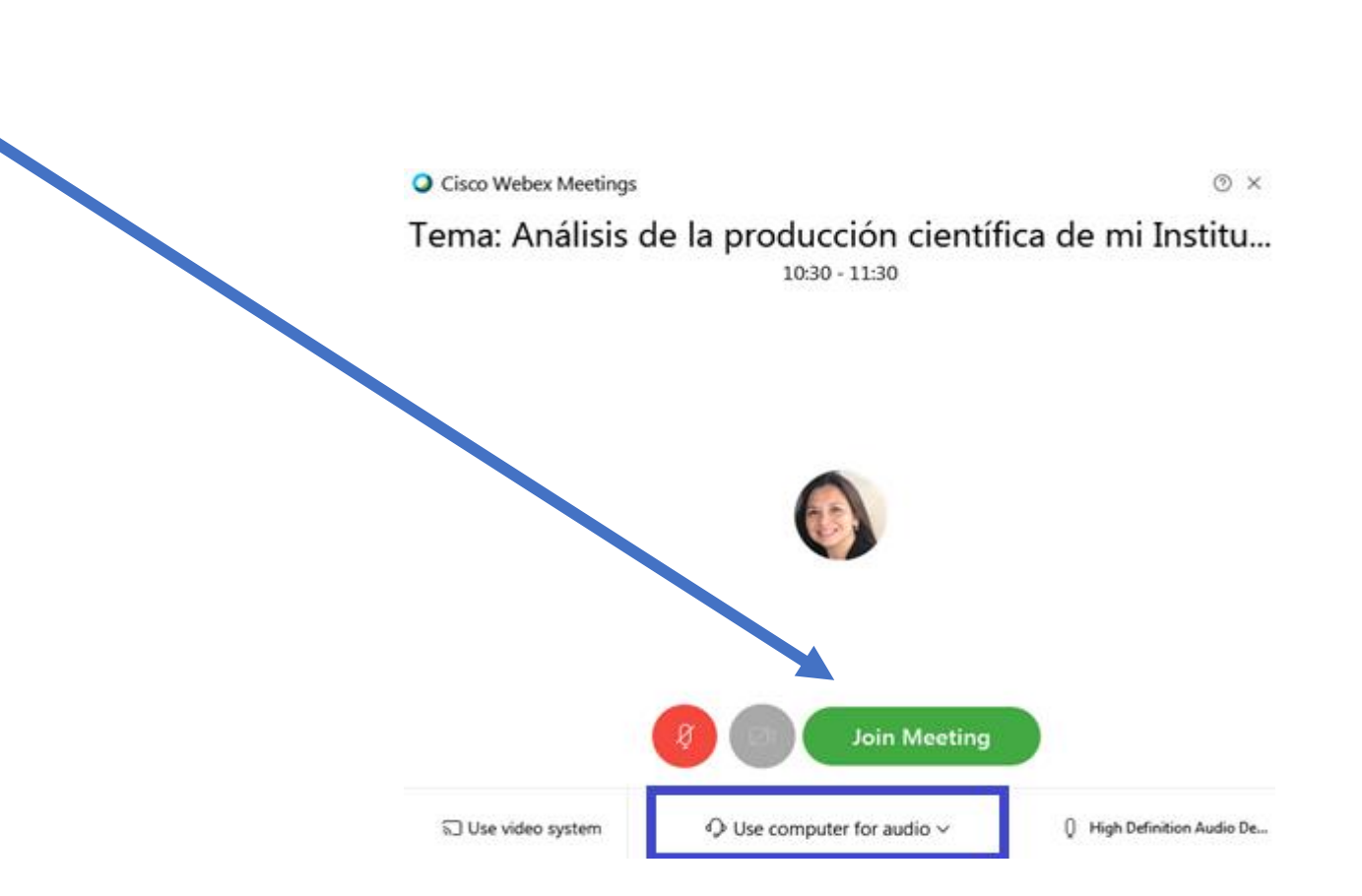

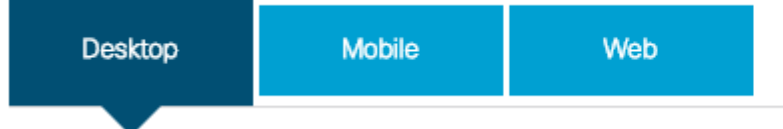

Las herramientas están en la parte superior de la pantalla, o bien abajo (depende de la versión de WebEx instalada). A veces es necesario mover el ratón (mouse) para verlas.

Los micrófonos están todos silenciados para reducir el ruido de fondo.

Puedes utilizar el Chat del sistema para hacer preguntas

|   | Audio | Y<br>Mute Me | 2=<br>Participants | Chat  | Annotate | ?<br>Q&A | • |
|---|-------|--------------|--------------------|-------|----------|----------|---|
|   |       | Viewing      | Bob Green' Les     | sktop |          |          |   |
| C | C     | Q_           | 0                  |       | · ×      |          |   |
|   |       |              |                    |       |          |          |   |
|   | C     | hat          |                    |       |          |          | × |
|   |       |              |                    |       |          |          |   |
|   | S     | end to:      | Host               |       |          |          | ~ |
|   |       | Туре уои     | r message he       | ere   |          |          |   |

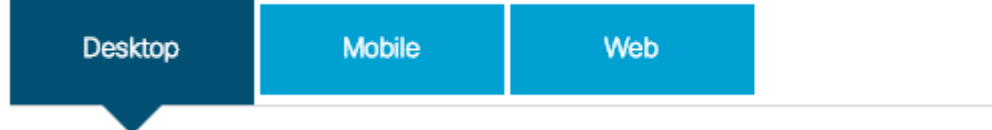

En la aplicación de escritorio de Cisco Webex Meetings, defina sus preferencias para todas las reuniones a las que ingresa:

En Windows, seleccione el icono de engranaje en la parte superior derecha de la aplicación Webex
 Meetings de Cisco y vaya a preferencias. > Opciones para entrar a las reuniones. Seleccione utilizar
 siempre la siguiente configuración de audio y video, marque o quite la marca de la casilla de verificación
 Habilitar efecto de espejo y seleccione aplicar.

•En Mac, seleccione Cisco Webex Meetings en el menú de aplicaciones y vaya a preferencias. > Opciones para entrar a las reuniones. Seleccione utilizar siempre la siguiente configuración de audio y video y marque o desmarque la casilla de verificación Habilitar efecto de espejo.

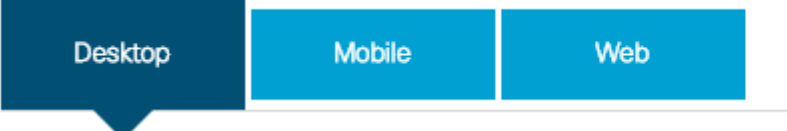

Si se conectó a un dispositivo, el dispositivo también se une a la reunión. Cuando abandona la reunión (Abandonar©> Abandonar reunión), la aplicación Cisco Webex Meeting se abre en su escritorio.

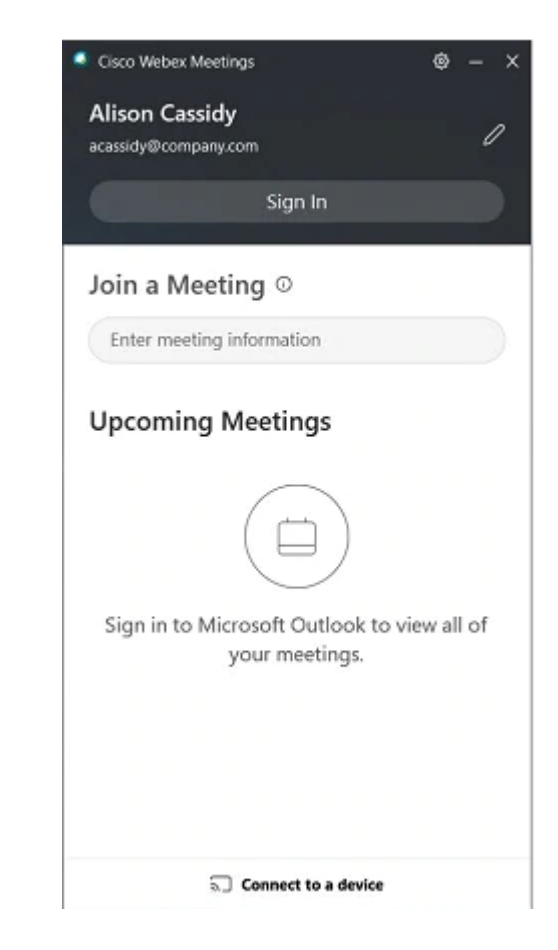

Web of Science Group

A Clarivate Analytics company

Para más información:

## https://help.webex.com/es-co/ozygebb/#Join-a-Meeting-fromthe-Webex-Meetings-Desktop-App-or-Mobile-App

Web of Science Group retains all intellectual property rights in, and asserts rights of confidentiality over, all parts of its response submitted within this presentation. By submitting this response we authorise you to make and distribute such copies of our proposal within your organisation and to any party contracted directly to solely assist in the evaluation process of our presentation on a confidential basis. Any further use will be strictly subject to agreeing appropriate terms.